## **Accessing Clever and Compass**

Clever is a portal that allows students to sign into their school Google accounts and view a set dashboard. Depending on the grade of the student they have two options to login: district Google login or QR badge (K-2). Using the Clever portal allow students to access some of the district accounts, such as Compass Learning (K-8), without having to sign in multiple times.

## To access Compass Learning, we need to sign into Clever and then click the Compass icon.

## Accessing the Clever Portal Outside of School:

You can access the Clever portal from outside School by using many different types of devices. Some devices are not as compatible with the apps on the Clever Portal. (Example: Compass requires a Flash player so may not work well with iPads.) In order to use the Clever QR badges, the device being used will need a connected camera.

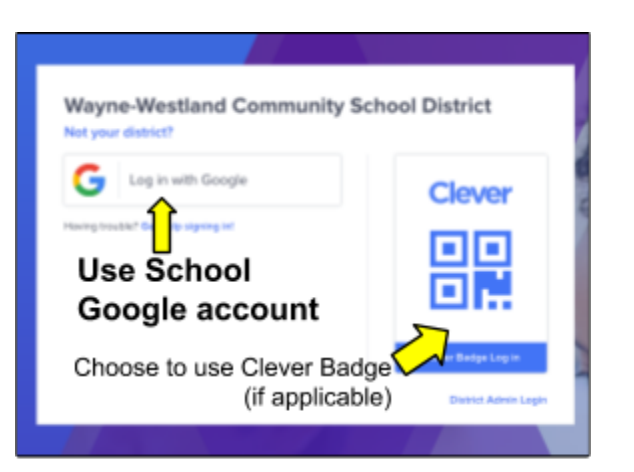

## 1. Go to <u>clever.com/in/wwcsd</u>

- 2. Login to Clever (Pic 1)
  - With Google Account (K-8): Choose "Login with Google" and enter the school Google account and password
  - With Clever QR Badge (K-2): Choose "Clever Badge Login" and show the badge to the connected camera
  - c. Logging out: Logout by clicking the upper right corner (your name) and choose sign out.
  - **3. Logging onto Compass (Pic 2):** Click the purple "Compass Learning" Icon to sign into Compass Learning

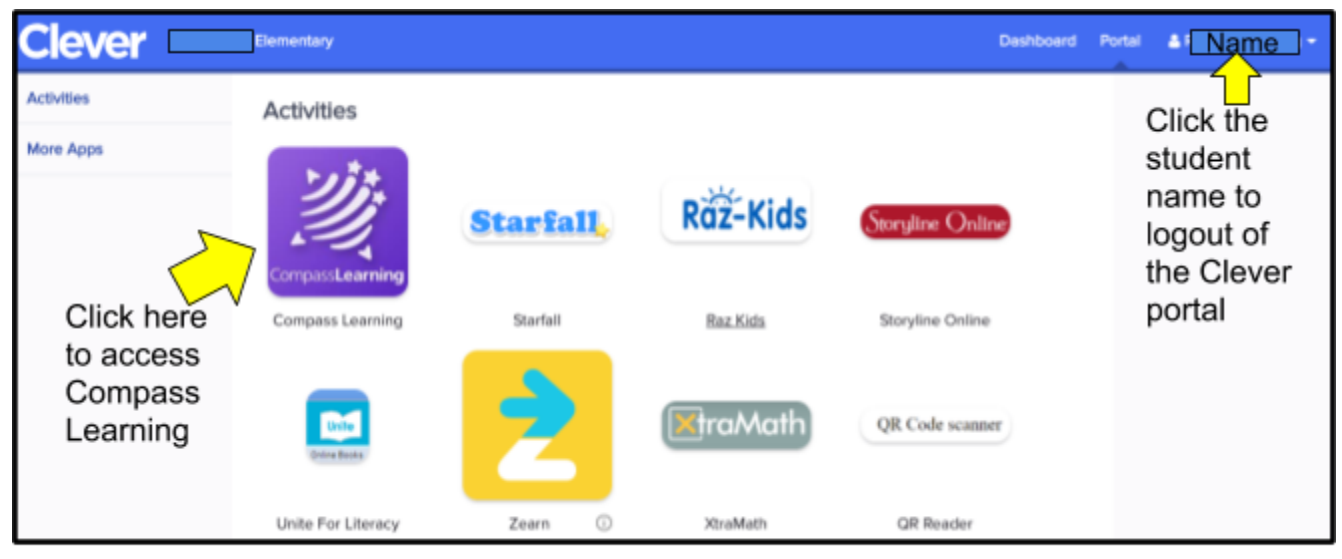

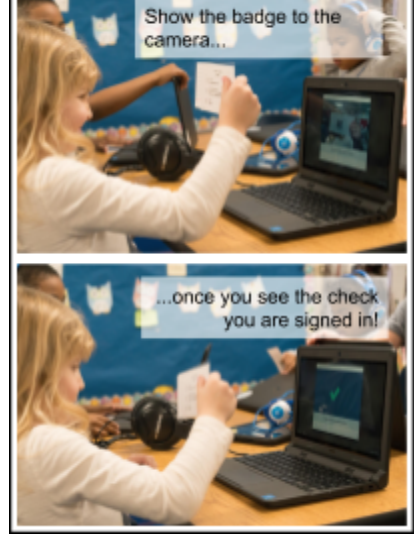

Pic 1